## **Deploying WAR File on Glassfish Server4.0**

- Type URL : <u>http://localhost:4848</u>
- > This will open the Glassfish server Admin console as given below

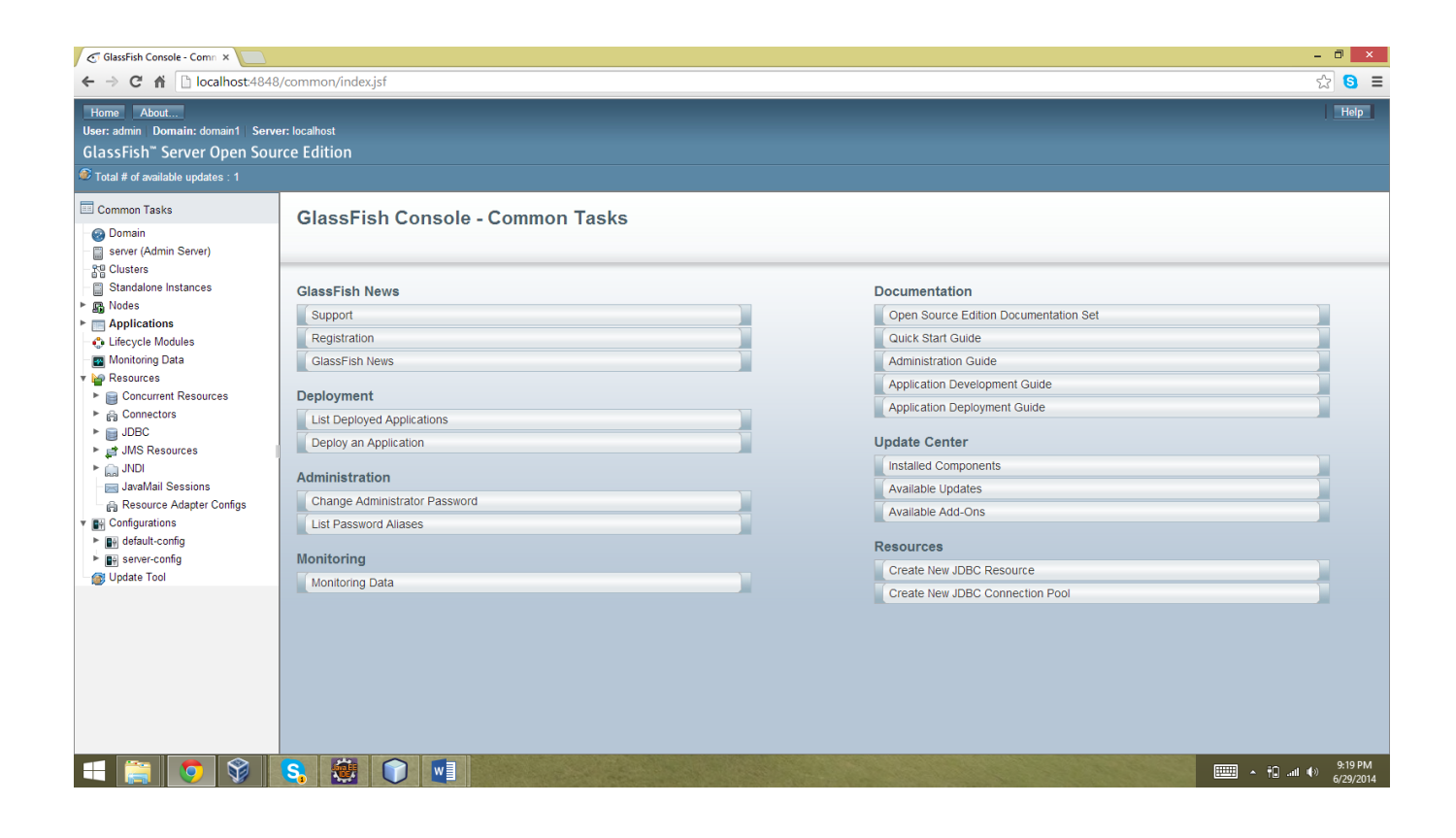

- Select the Applications from the left side of window.
- You can see the option Deploy.
- Click on it

| C Applications x - D ×                            |              |                                                    |                                    |                  |                       |                             |                                           |             |                        |            |
|---------------------------------------------------|--------------|----------------------------------------------------|------------------------------------|------------------|-----------------------|-----------------------------|-------------------------------------------|-------------|------------------------|------------|
| ← → C ň Diocalhost-4848/common/index/sf           |              |                                                    |                                    |                  |                       |                             |                                           |             | ≡                      |            |
| Hone About. Help                                  |              |                                                    |                                    |                  |                       |                             |                                           | lp 🛛        |                        |            |
| User: admin   Domain: domain1   Server: localhost |              |                                                    |                                    |                  |                       |                             |                                           |             |                        |            |
| GlassFish <sup>~</sup> Server Open Source Edition |              |                                                    |                                    |                  |                       |                             |                                           |             |                        |            |
| 🕫 Total # of available updates : 1                |              |                                                    |                                    |                  |                       |                             |                                           |             |                        |            |
| Common Tasks                                      | Applications |                                                    |                                    |                  |                       |                             |                                           |             |                        |            |
| - 🚱 Domain                                        | Applica      | ations can be enterprise or web applications, or v | arious kinds of modules. Restart a | n application or | module by clicking on | the reload link, this actio | n will apply only to the targets that the | application | or module is enabled o | on.        |
| server (Admin Server)                             | 0.1          | 1 A 11 21 200                                      |                                    |                  |                       |                             |                                           |             |                        | _          |
| - Clusters                                        | Deploy       | ved Applications (3)                               | <b>1</b> 20                        |                  |                       |                             |                                           |             |                        |            |
| Standalone Instances                              |              | Undeploy Enable Disable                            | Filter:                            |                  |                       |                             |                                           |             |                        |            |
| Nodes                                             | Select       | Name 🔩                                             | Deployment Order                   | t4               | Enabled               | 1                           | Engines                                   | 14          | Action                 |            |
| <ul> <li>Applications</li> </ul>                  |              | Test                                               | 100                                |                  | <ul> <li></li> </ul>  |                             | ejb, webservices, web                     |             | Launch   Redeploy   R  | Reload     |
| 🗧 🗃 Test                                          |              | WebApplication1                                    | 100                                |                  | v                     |                             | webservices, web                          |             | Launch   Redeploy   R  | Reload     |
| -  WebApplication1                                |              | WebService                                         | 100                                |                  | <b>v</b>              |                             | webservices, web                          |             | Launch   Redeploy   R  | ≷eload     |
| B WebService                                      |              |                                                    |                                    |                  |                       |                             |                                           |             |                        |            |
| - 🛟 Lifecycle Modules                             |              |                                                    |                                    |                  |                       |                             |                                           |             |                        |            |
| - Monitoring Data                                 |              |                                                    |                                    |                  |                       |                             |                                           |             |                        |            |
| 🔻 🥁 Resources                                     |              |                                                    |                                    |                  |                       |                             |                                           |             |                        |            |
| Concurrent Resources                              |              |                                                    |                                    |                  |                       |                             |                                           |             |                        |            |
| ► A Connectors                                    |              |                                                    |                                    |                  |                       |                             |                                           |             |                        |            |
| F B JDBC                                          |              |                                                    |                                    |                  |                       |                             |                                           |             |                        |            |
| JMS Resources                                     |              |                                                    |                                    |                  |                       |                             |                                           |             |                        |            |
| In a Mail Consistent                              |              |                                                    |                                    |                  |                       |                             |                                           |             |                        |            |
| Deseures Adapter Configs                          |              |                                                    |                                    |                  |                       |                             |                                           |             |                        |            |
| Resource Adapter Conligs                          |              |                                                    |                                    |                  |                       |                             |                                           |             |                        |            |
| Gongulations                                      |              |                                                    |                                    |                  |                       |                             |                                           |             |                        |            |
| Be sever-config                                   |              |                                                    |                                    |                  |                       |                             |                                           |             |                        |            |
| Indate Tool                                       |              |                                                    |                                    |                  |                       |                             |                                           |             |                        |            |
|                                                   |              |                                                    |                                    |                  |                       |                             |                                           |             |                        |            |
|                                                   |              |                                                    |                                    |                  |                       |                             |                                           |             |                        |            |
|                                                   |              |                                                    |                                    |                  |                       |                             |                                           |             |                        |            |
|                                                   |              |                                                    |                                    |                  |                       |                             |                                           |             |                        |            |
|                                                   |              |                                                    |                                    |                  |                       |                             |                                           |             |                        |            |
|                                                   |              |                                                    |                                    |                  |                       |                             |                                           |             |                        |            |
| et 🚞 👩 😵 🛛                                        | S            |                                                    | Vot and Aller                      |                  | 1943 - Carl           |                             |                                           |             | ▲ †☐II (I) 9:20 6/29/2 | PM<br>2014 |

- > It will ask you to attach war file as shown in the image below.
- > Click on the options as given in the image window.

| Deploy Applications or Mex                                                                                                    |                                      |                                                                                                    | - 0 ×                                        |  |  |
|----------------------------------------------------------------------------------------------------|--------------------------------------|----------------------------------------------------------------------------------------------------|----------------------------------------------|--|--|
| ← → C ⋒ 🗋 localhost:4848                                                                                                    | ☆ 🛯 =                                |                                                                                                    |                                              |  |  |
| Home About<br>User: admin Domain: domain1 Serve<br>GlassFish" Server Open Sou                                                            | er: localhost<br>rce Edition         |                                                                                                    | Help                                         |  |  |
| Viotal # of available updates : 1                                                                                                    |                                      |                                                                                                    |                                              |  |  |
| Common Tasks                                                                                                    | Deploy Application                   | ns or Modules                                                                                                    | OK Cancel                                    |  |  |
| Image: Server (Admin Server)         Image: Standalone Instances         Image: Standalone Instances         Image: Standalone Instances | Specify the location of the ap       | plication or module to deploy. An application can be in a packaged file or specified as a directory.<br>d File to Be Uploaded to the Server<br>File ISSPI, war | * Indicates required field                   |  |  |
| Applications                                                                                                    | Local Pa                             | ckaged File or Directory That Is Accessible from GlassFish Server                                                                                              |                                              |  |  |
| B Test                                                                                                    |                                      | Browse Folders                                                                                                    |                                              |  |  |
| -                                                                                                    | Type: * Web Application •            |                                                                                                    |                                              |  |  |
| Monitoring Data                                                                                                    |                                      |                                                                                                    |                                              |  |  |
| Resources     Goncurrent Resources                                                                                                    | Context Root: E                      | SPN th relative to server's base URL.                                                                                                    |                                              |  |  |
| <ul> <li>▶ ⊕ Connectors</li> <li>▶ JDBC</li> <li>▶ # JMS Resources</li> <li>▶ JNDI</li> <li>■ JNDI</li> </ul>                            | Application Name: * E                | SPN                                                                                                    |                                              |  |  |
| Resource Adapter Configs                                                                                                    | Status:                              | f Enabled                                                                                                    |                                              |  |  |
| Genigatations     Genigatations     Genigatations     Genigatations                                                                      | Precompile JSPs:                     | ows users to access the application.                                                                                                    |                                              |  |  |
| Update Tool                                                                                                    | Run Verifier:                        | )<br>prifies the syntax and semantics of the deployment descriptor. Verifier packages must be installed.                                                       |                                              |  |  |
|                                                                                                    | Force Redeploy:<br>Fo<br>Keep State: | us ser sredspilyment even if this application has already been deployed or already exists.                                                                     |                                              |  |  |
|                                                                                                    | Deployment Order:                    | number that determines the loading order of the appointion at server startur. I move numbers are loaded first The default is 100                               |                                              |  |  |
|                                                                                                    | 4                                    | namen introduce me waterig visur of the approximation or over the samely, as their memory and welded IIId). The default to TeV.                                | •                                            |  |  |
| 📑 👩 😵                                                                                                    | S. 😻 🗊                               |                                                                                                    | 9:22 PM<br>• • • • • • • • • • • • 6/29/2014 |  |  |

- > Click on ok
- > As you can see ESPN war file has been added to the lists of application.

| Applications ×                                                                                                    |                                                                                                    |                                                                                                    |                          |            |                       | - 0 ×                           |  |  |  |
|----------------------------------------------------------------------------------------------------|----------------------------------------------------------------------------------------------------|----------------------------------------------------------------------------------------------------|--------------------------|------------|-----------------------|---------------------------------|--|--|--|
| ← → C ň     D localhost-4848/common/index/sf       ☆     ⑤                                                                                                    |                                                                                                    |                                                                                                    |                          |            |                       |                                 |  |  |  |
| Home About<br>User: admin Domain: domain1 Serv<br>GlassFish" Server Open Sou<br>Total # of available updates : 1                                                                                                    | er: localh<br>rce Ed                                                                                                    | <sup>ost</sup><br>ition                                                                                                    |                          |            |                       | Help                            |  |  |  |
| Common Tasks                                                                                                    | App                                                                                                    | lications                                                                                                    |                          |            |                       |                                 |  |  |  |
| - 🚱 Domain                                                                                                    | Applications can be enterprise or web applications, or various kinds of modules. Restart an application or module by clicking on the reload link, this action will apply only to the targets that the application or module is enabled on.                                                                                                    |                                                                                                    |                          |            |                       |                                 |  |  |  |
| - Server (Admin Server)                                                                                                    | Deployed Applications (4)                                                                                                    |                                                                                                    |                          |            |                       |                                 |  |  |  |
| Standalone Instances                                                                                                    |                                                                                                    | الله المعادي المعادي المعادي المعاد المعاد |                          |            |                       |                                 |  |  |  |
| ► 🛐 Nodes                                                                                                    | Select                                                                                                    | Name t <sub>+</sub>                                                                                                    | Deployment Order 14      | Enabled 14 | Engines 14            | Action                          |  |  |  |
| <ul> <li>Applications</li> </ul>                                                                                                    | <ul> <li>Image: A start of the start of the start of</li></ul> | ESPN                                                                                                    | 100                      | ✓          | webservices, web      | Launch   Redeploy   Reload      |  |  |  |
| ESPN                                                                                                    |                                                                                                    | Test                                                                                                    | 100                      | V          | ejb, webservices, web | Launch   Redeploy   Reload      |  |  |  |
| 🖶 Test                                                                                                    |                                                                                                    | WebApplication1                                                                                                    | 100                      | V          | webservices, web      | Launch   Redeploy   Reload      |  |  |  |
| B WebApplication1                                                                                                    |                                                                                                    | WebService                                                                                                    | 100                      | <b>v</b>   | webservices, web      | Launch   Redeploy   Reload      |  |  |  |
| <ul> <li>Lifecycle Modules</li> <li>Montoring Data</li> <li>I Resources</li> <li>I Concurrent Resources</li> <li>I DBC</li> <li>JDBC</li> <li>JMS Resources</li> <li>JMDI</li> <li>JAvAlvai Sessions</li> <li>I Javalvai Resource Adapter Configs</li> <li>I default-config</li> <li>I default-config</li> <li>I ge default-config</li> <li>I ypdate Tool</li> </ul> |                                                                                                    |                                                                                                    |                          |            |                       |                                 |  |  |  |
| 🛋 🚞 🧕 💱                                                                                                    | S,                                                                                                    |                                                                                                    | the second second second |            |                       | ▲ 🔒 .atl 🕪 9:23 PM<br>6/29/2014 |  |  |  |